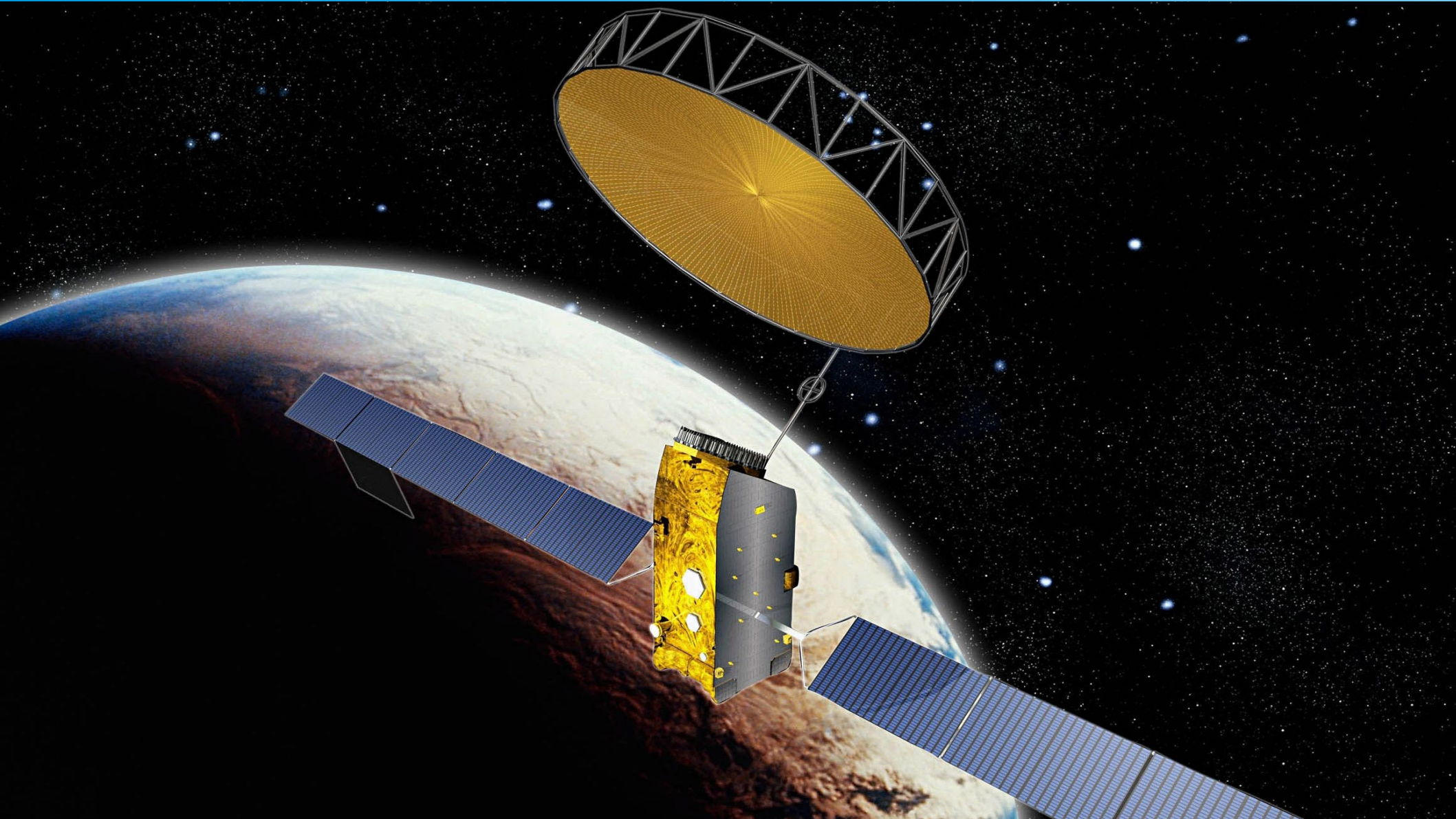

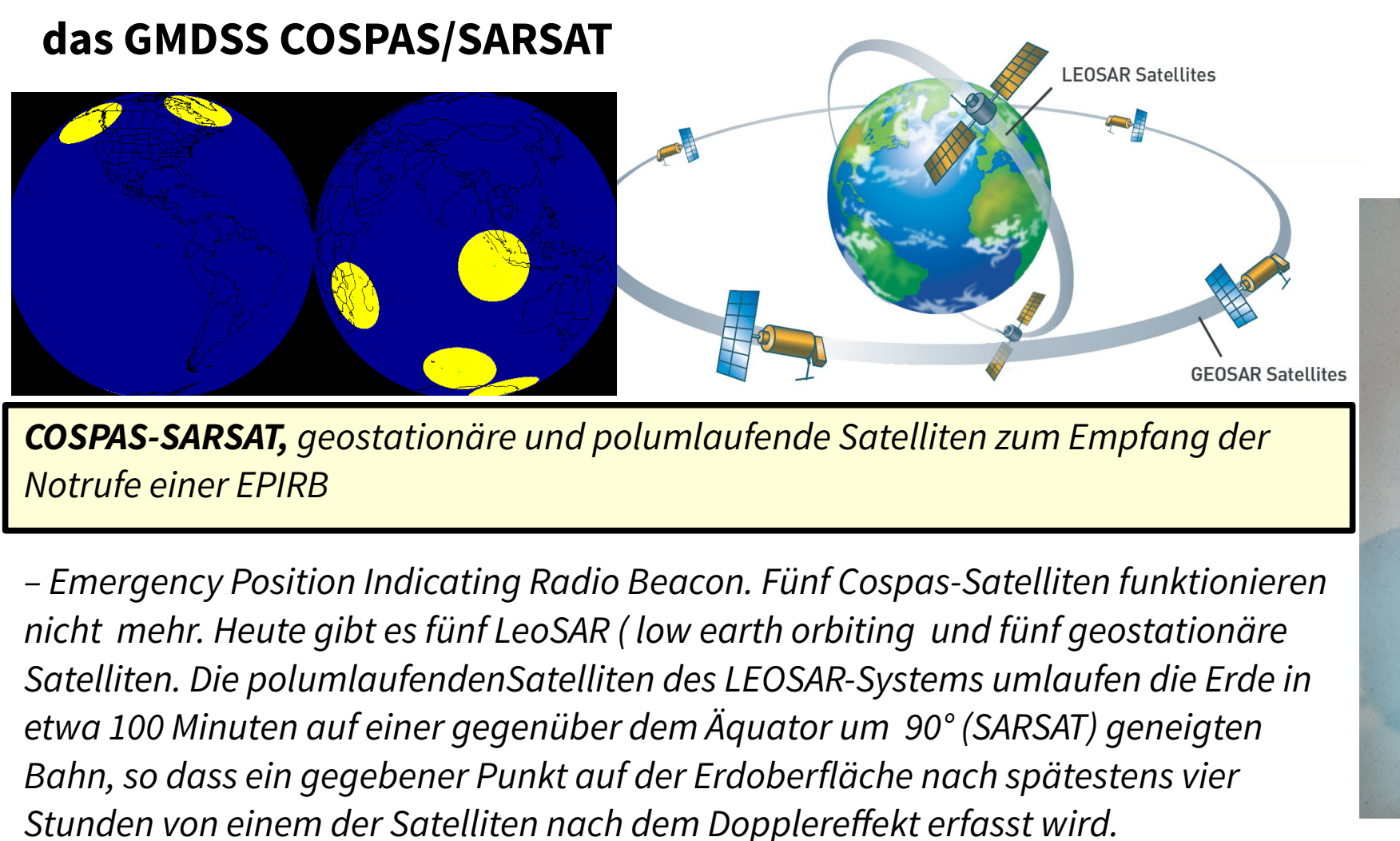

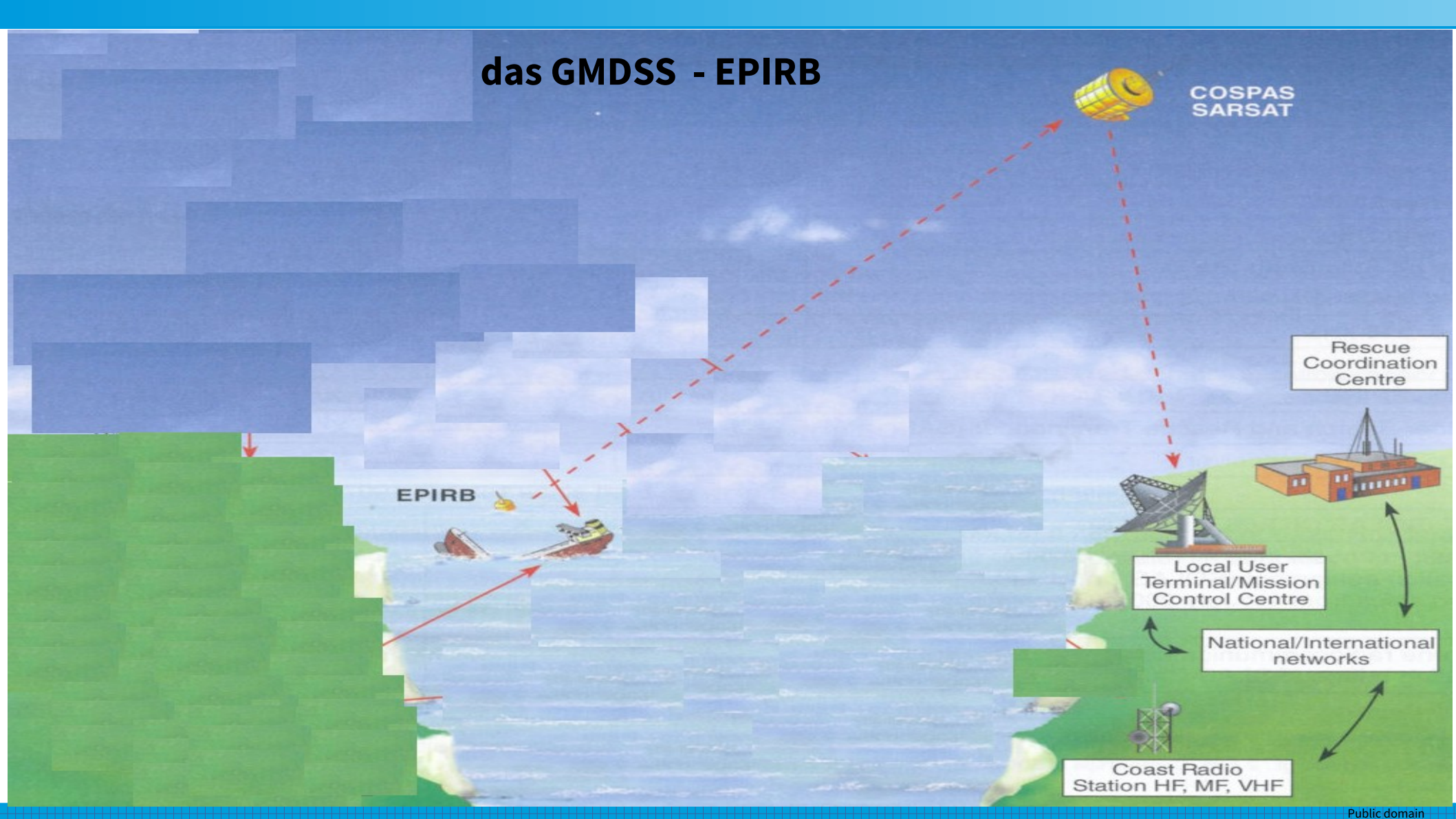

# das GMDSS - SART

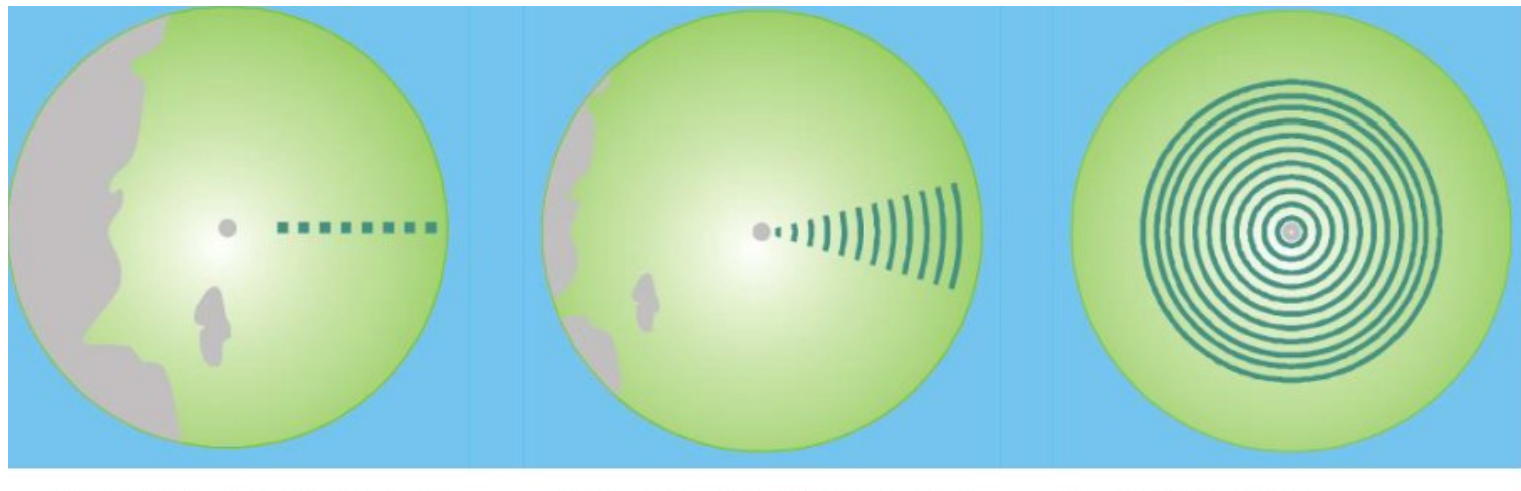

über 5 Seemeilen<sup>62</sup> (sm) zwischen 1 bis 5 Seemeilen unter 1 Seemeile

## SART - Search and Rescue Radar Transponder

ist ein Gerät, das beim Auftreffeneines Radarstrahls im X-Band (9-9.8GHz) ein Radarsignal zurückschickt und so auf dem Radarschirm ein starkes und markantes "Echo" erzeugt. Radarantwortbaken (RACON – Radar Beacon) 2,9 - 3,1 und 9,3 - 9,5 GHz max. 50W EIRP und Radarzielverstärker (RTE – Radar Target Enhancer - aktive Radarantwort) arbeiten ähnlich.

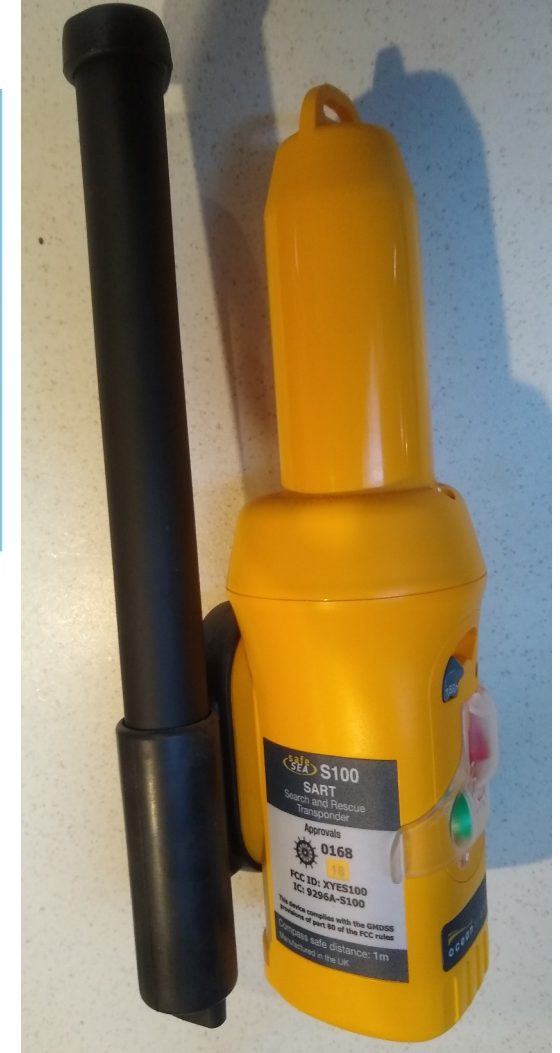

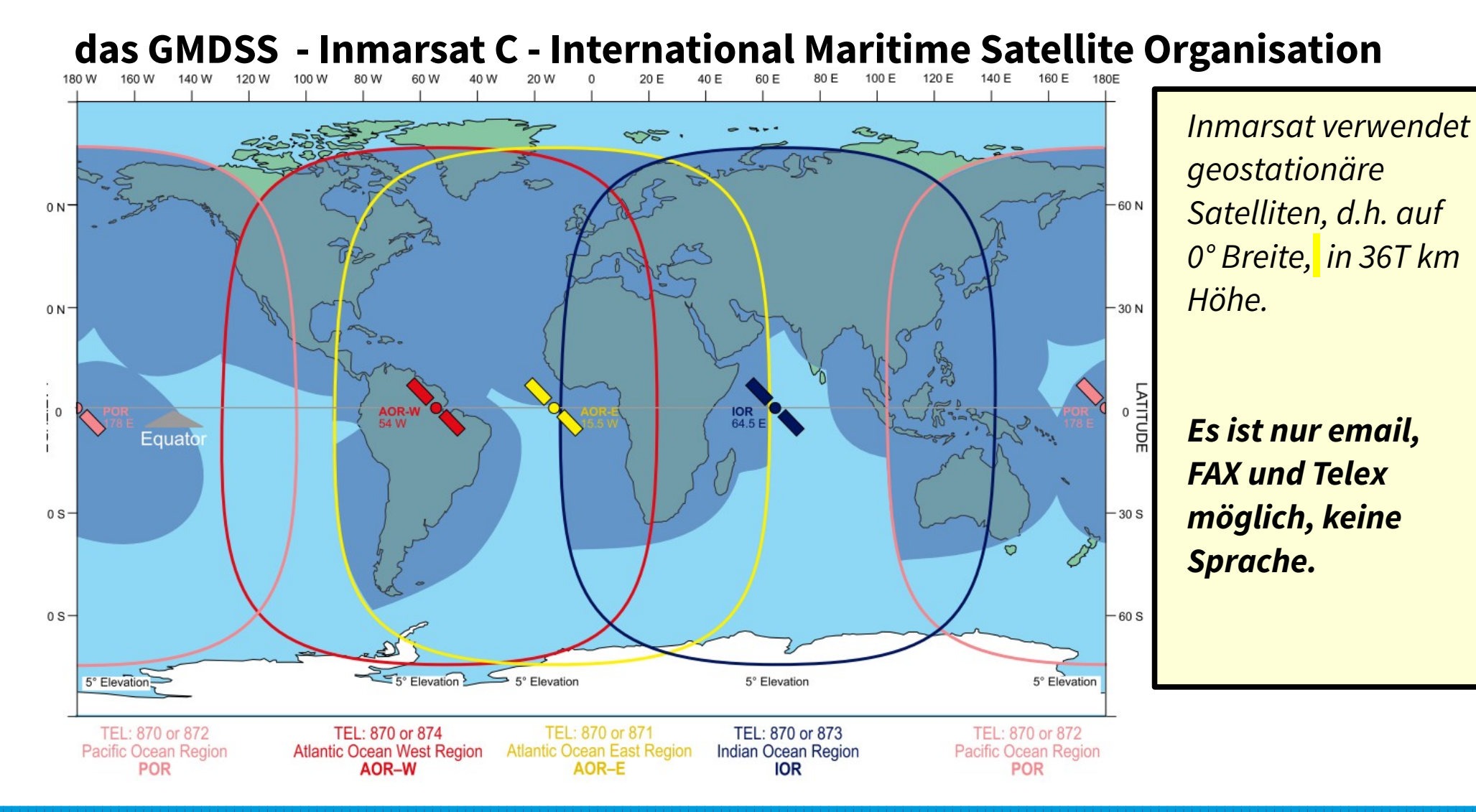

#### public domain

Public domain

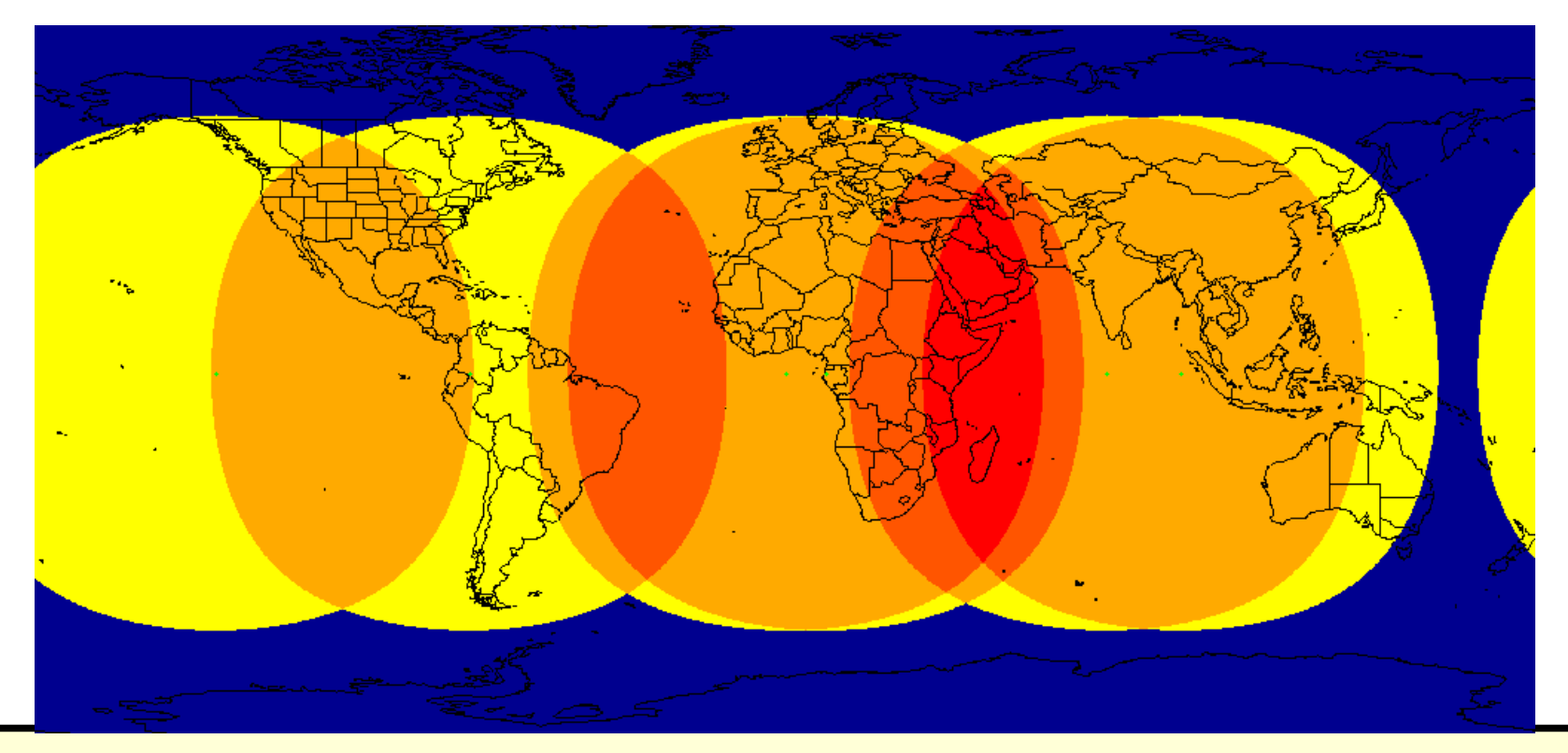

Oberhalb von ca **70° nördlicher** und unterhalb von ca **70° südlicher Breite** ist **keine Verbindung mehr möglich, d.h. in den Polargebieten (Seegebiet A4) ist Inmarsat unerreichbar.** 

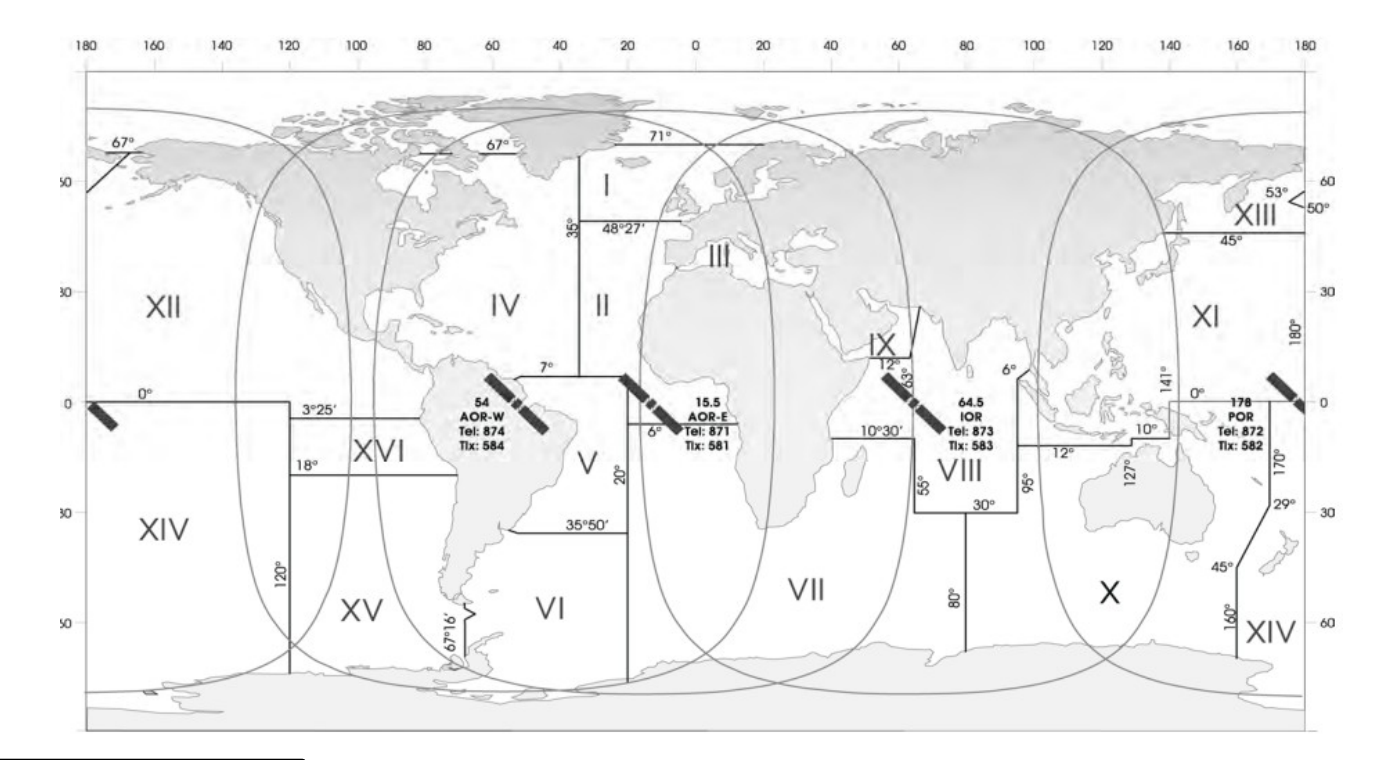

Im Inmarsat Handbuch download) findet man u.a.die genauen Abdeckungsbereiche der Satelliten und Angaben zu der LES, den Land-Erdefunkstellen.

*Verwendet werden vier geostationäre Satelliten in 36T km Höhe über dem Äquator.* 

| <u>Satellit</u> | Bedeutung                         | <u>Rufnummer</u>        |
|-----------------|-----------------------------------|-------------------------|
| AOR-E           | Atlantic Ocean R                  | egion- <b>E</b> ast 581 |
| POR <b>P</b> ac | ific <b>O</b> cean <b>R</b> egion | 582                     |
| IOR Indi        | an <b>O</b> cean <b>R</b> egion   | 583                     |
|                 | Atlantic Occurs D                 | a miana Marat 504       |

AOR-W Atlantic Ocean Region-West 584

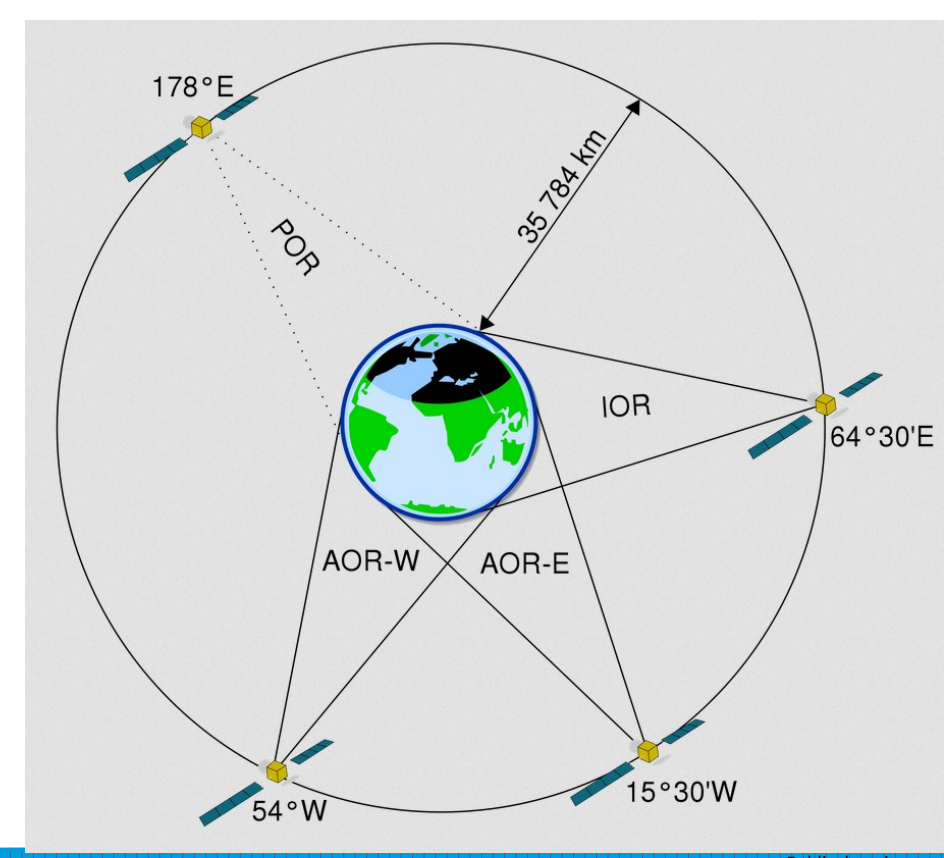

# **Inmarsat Historie**

Bis Anfang 2008 war das analoge Inmarsat-A Verfahren noch in Betrieb.

*Inmarsat-B* ist der Nachfolger von Inmarsat-A, welches hauptsächlich für Sprachtelefonate und Fax, aber auch für Internet genutzt werden konnte.

Das **Inmarsat-C** ist ein digitales Übertragungsverfahren, es wird für Daten -Nachrichten wie Emails mit 1200bps BPSK-binary phase shift keying- genutzt. Auch besonders Wettermeldungen und Warnungen (GMDSS) können damit an Schiffe auf dem Meer übertragen werden.

Das **Inmarsat-D** ist ein digitales Pager-Verfahren und ist für die Positionsverfolgung von Objekten konzipiert. So kann man beispielsweise ein einzelnes Schiff oder ganzen Flotten von Schiffen auf dem Meer verfolgen.

Inmarsat-E war für den Empfang von Notrufsignalen zuständig - es ist eingestellt.

SARSAT Nutzlasten an LEOSAR und GEOSAR Satelliten leiten Notrufe weiter.

Dann gibt es noch das **Inmarsat-M und Mini-M**, beide kommen heutzutage hauptsächlich bei der Sprachkommunikation zum Einsatz.

# Bestimmung der Position eines Himmelskörpers von der Erde aus

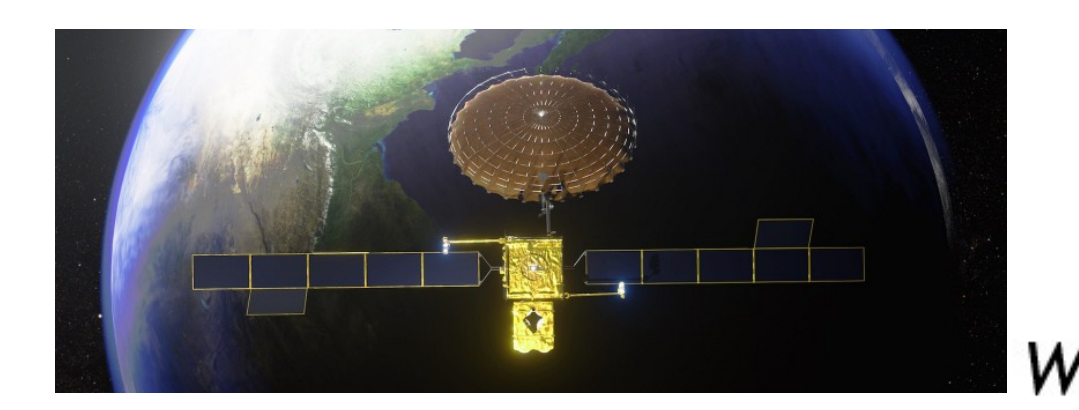

Azimuth:

Der horizontale Winkel zum Nordmeridian.

*Elevation*, Höhenwinkel, (engl. Altitude) Der vertikale Winkel über dem Horizont. Ε

Ν

ς

Azimuth

Elevation

# das GMDSS - AMVER - Automated Mutual-Assistance Vessel Rescue System

AMVER - ist ein **Positionsmeldedienst für Such und Rettungszwecke.** 

Schiffe senden:

- Sailing Plan
- Position Report
- Deviation Report
- Arrival Report

Bleibt eine Meldung aus, wird eine SAR Aktion gestartet.

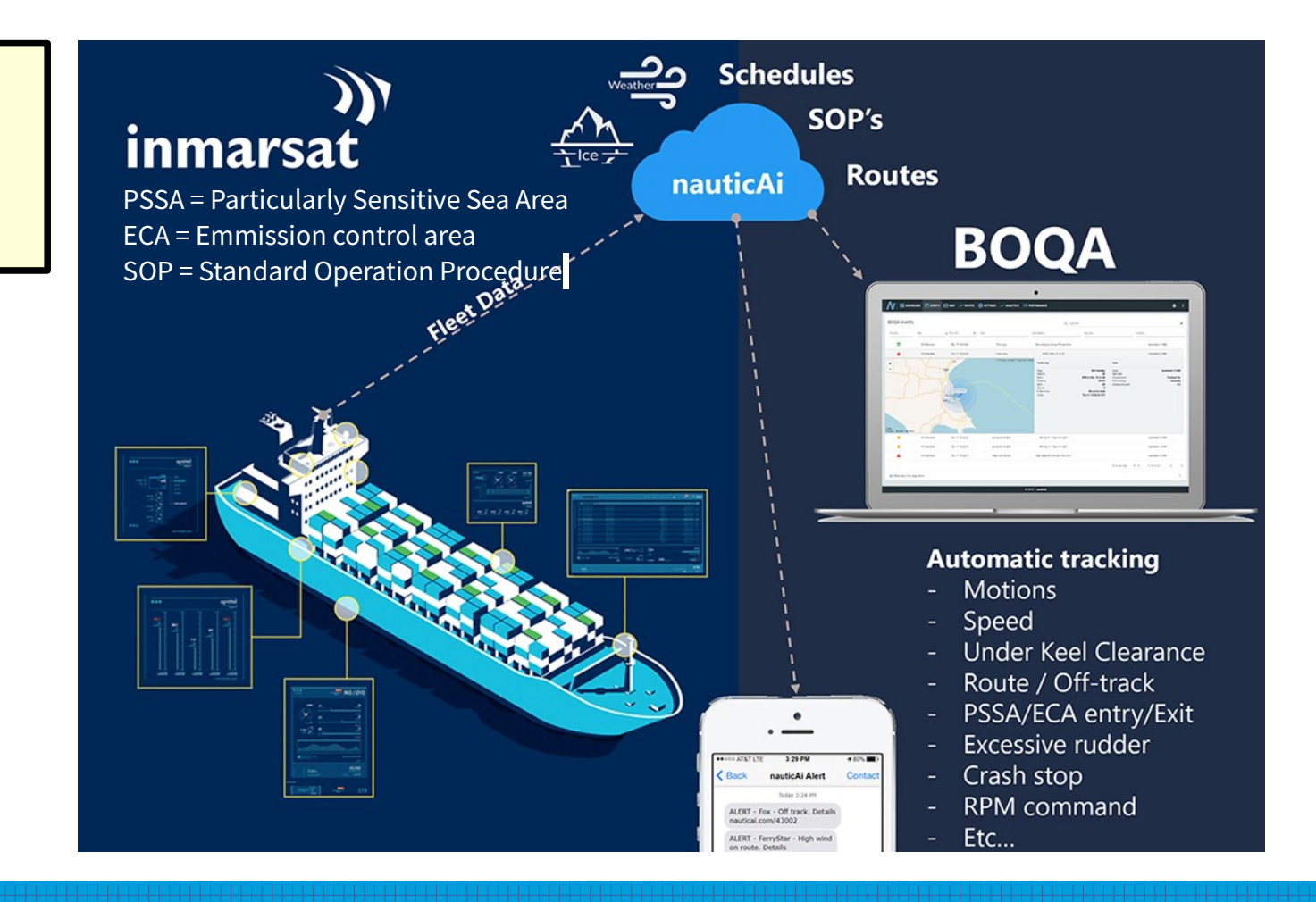

# das GMDSS - EGC enhanced group call

# Mit dem Erweiterten Gruppen Ruf EGC (Enhanced Group Call)

können Nachrichten (MSImaritime safety information) an bestimmte Schiffs-Erdfunkstellen gleichzeitig versandt werden.

Dies ist ein Informationsdienst über Satelliten, d.h zum Empfang ist ein Satelliten-Empfänger nötig.

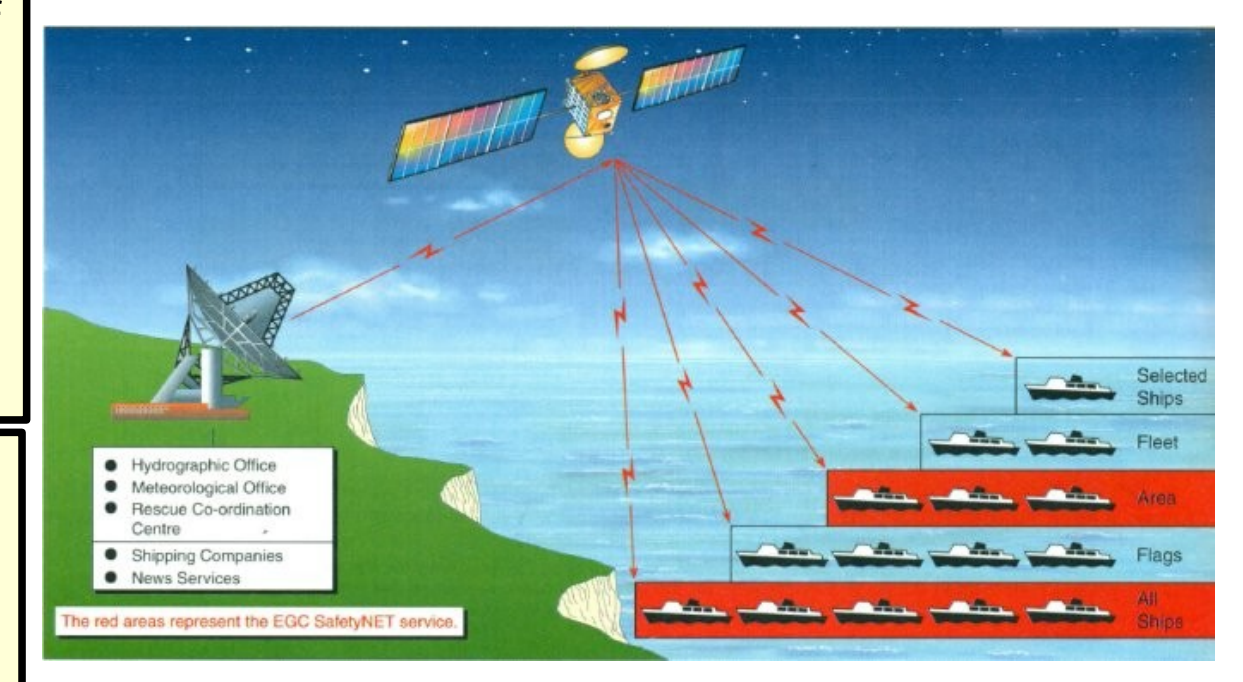

# das GMDSS - EGC enhanced group call

*Es gibt 2 Anwendungen:* 

## SafetyNet -

- vergleichbar mit NAVTEXverbreitet **Sicherheitsmeldungen für die Schifffahrt** (MSI).

## FleetNet

Nachrichten **an eine bestimmte Gruppe**, z.B. Schiffe einer Nationalität oder Schiffe einer Reederei. Email und Datenaustausch

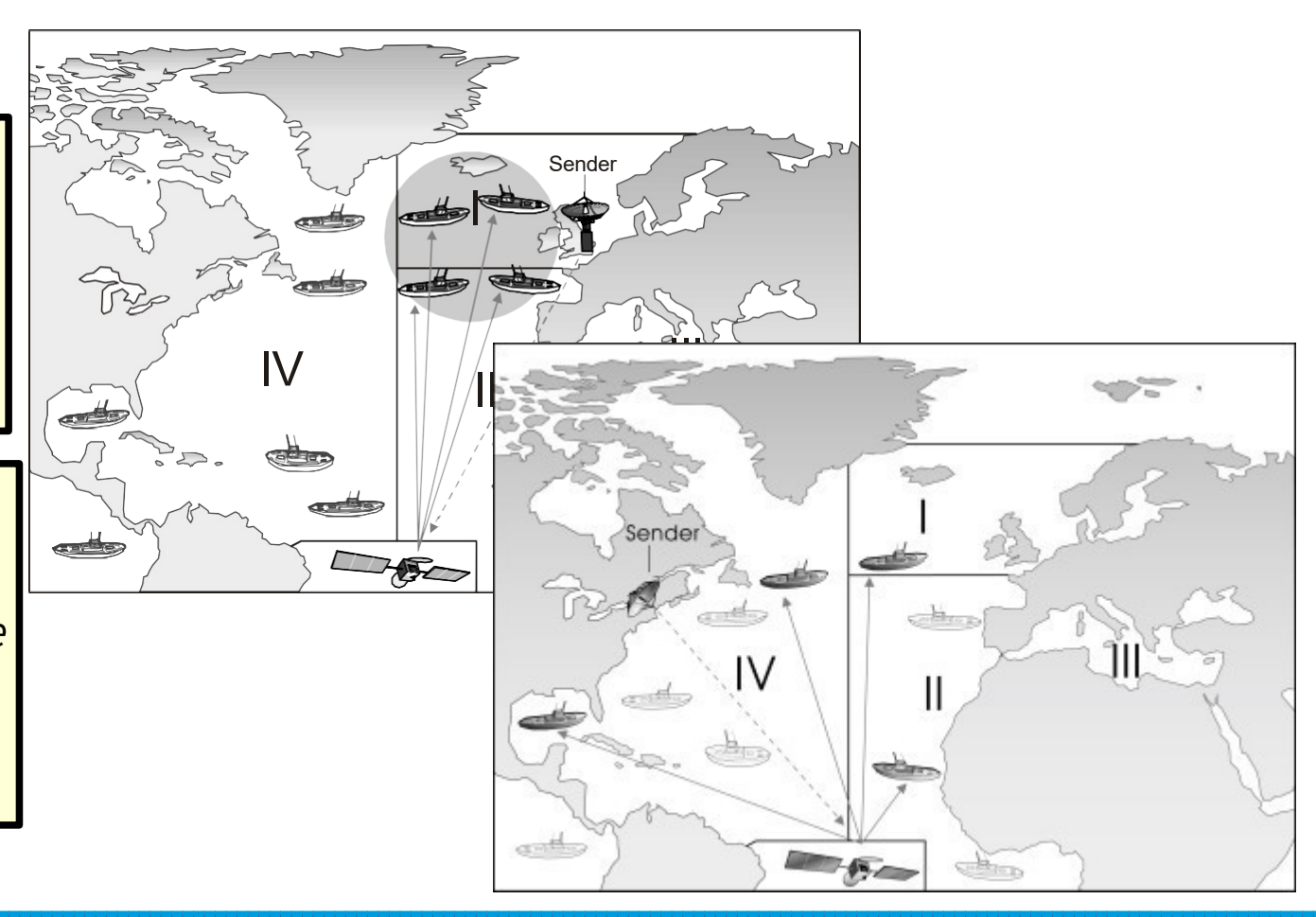

Wichtig:

*Einloggen* nach dem Einschalten *Selbsttest* durchführen - man schickt eine Nachricht an sich selbst Möglich sind **Telex, Datenübertragung-Email und Telefax Richtung Land**. *Ausloggen* vor dem Ausschalten

Access Codes: 32 Medical Advice (Medico) Funkärztliche Beratung 38 Medical Assistance (medizinische Hilfe anfordern) eine erkrankte oder verletzte Person an Bora benötigt eine ärztliche Behandlung oder muss dringend evakuiert werden. + andere

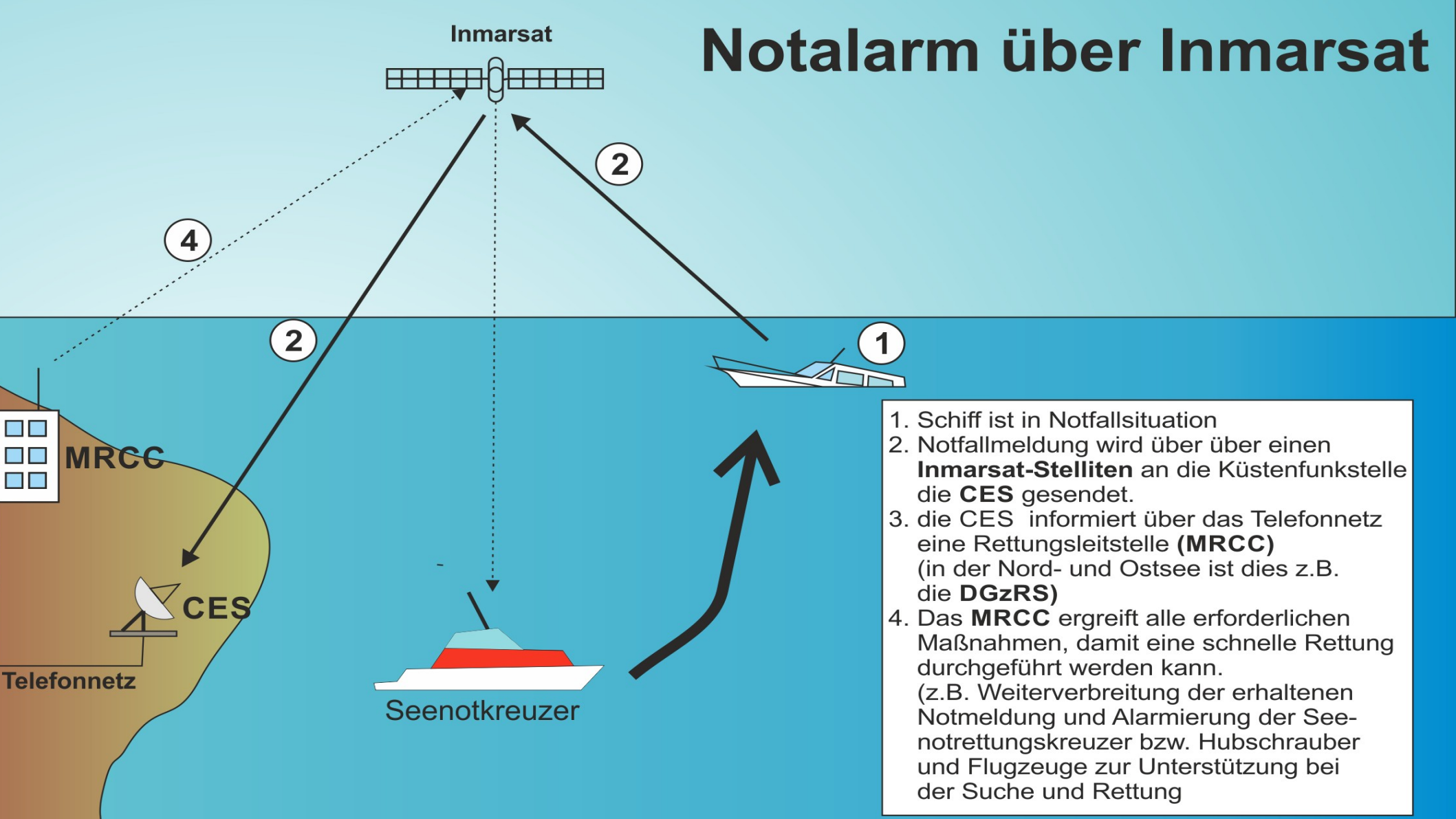

# SAR Services

SART

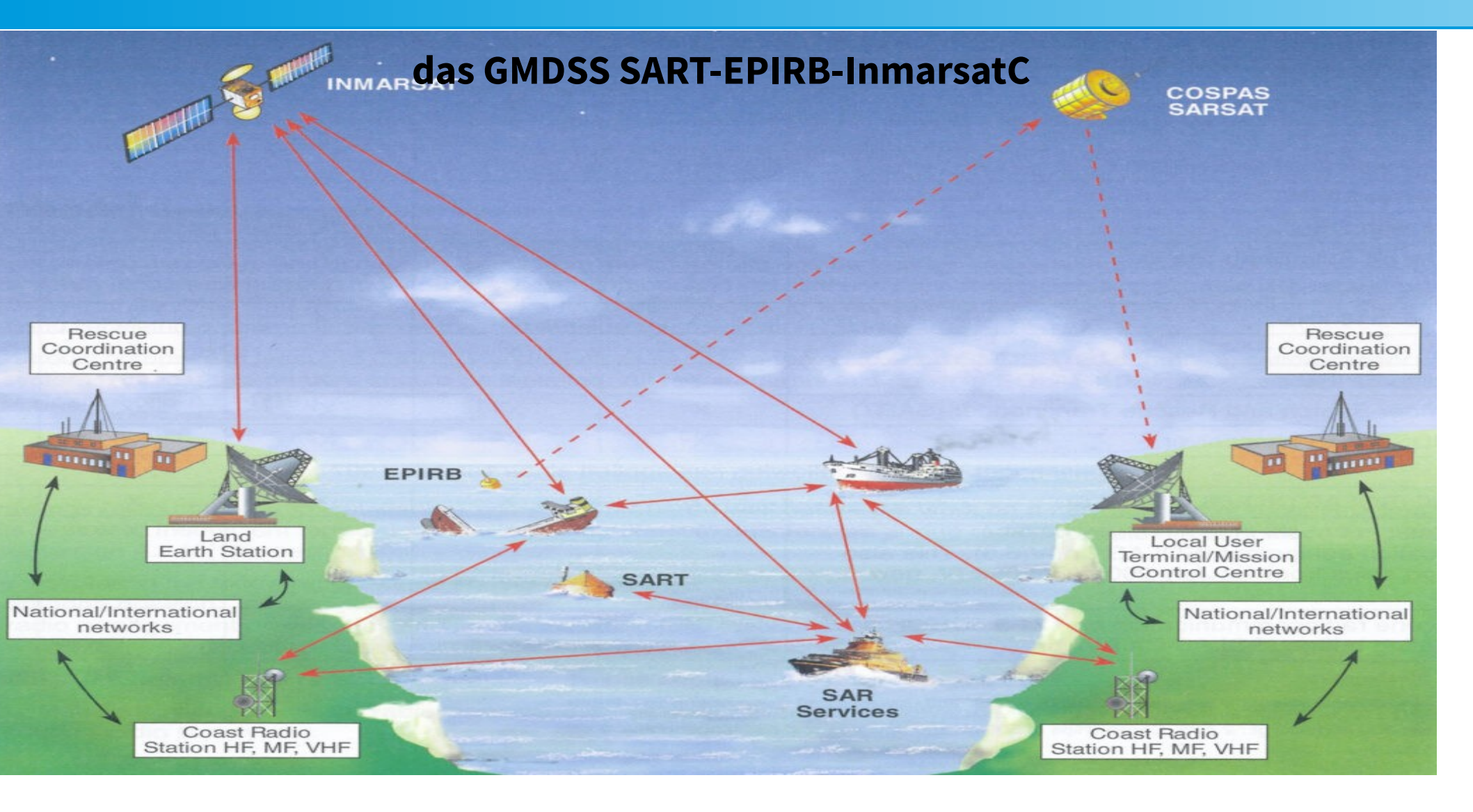

# das GMDSS - Inmarsat C - Einheiten bei Inmarsat

**PSA** (Point of Service Activation) erledigt die Freischaltung der Schiffs-Erdfunkstellen, der MES.

**NCS (Network Coordination Station)** weist der rufenden Funkstelle einen Arbeitskanal zu.

**LES= Land Earth Station** = ortsfeste Funkstelle des mob. Seefunkdienstes über Satelliten.

**MES=Mobile Earth Station** Schiffs-Erdefunkstelle.

MRCC=Maritime Rescue and Coordination Center.

**Notalarm** wird sofort **von der LES an** eine **Rettungsleitstelle (RCC)** oder eine **Seenotleitstelle** (MRCC) weitergeleitet.

**CES=Coast Earth Station.** 

# das GMDSS - Inmarsat C - Rufnummernaufbau

| Inmarsat Rufnummer:<br>beginnt mit einer "4" , dann die Landeskennzahl MID "211" dann die nächsten 5Stellen (der MMSI), also<br>MMSI 211 233456 -> Inmarsat Rufnummer 421123234 |                                                             |                                                                 |                            |                                        |                              |  |  |  |
|----------------------------------------------------------------------------------------------------|-------------------------------------------------------------|-----------------------------------------------------------------|----------------------------|----------------------------------------|------------------------------|--|--|--|
| Telex:                                                                                                    | Schiff -> Land                                              | Ländervorwahl + Telexnummer414056789Germany Hamburg Telexnummer |                            |                                        |                              |  |  |  |
|                                                                                                    | <b>Schiff -&gt; Schiff</b><br>an Schiff <b>211 121 15</b> 0 | <b>SAT-Nummer</b><br>581                                        | + <b>4 (Inma</b> i<br>4    | <b>rsatC) + MMSI ohne</b><br>211 12115 | <b>e letzte Stelle.</b><br>5 |  |  |  |
| FAX :                                                                                                    | Schiff -> Land                                              | <b>Länderkz + V</b><br>0049                                     | <b>'orwahl + F</b><br>4561 | <b>Rufnummer</b><br>324567             |                              |  |  |  |
|                                                                                                    | { <b>Schiff -&gt; Schiff</b><br>{an 211 <b>121 15</b> 0     | <i>SAT-Nummer</i><br>871                                        |                            |                                        |                              |  |  |  |

| <i>fett/kursi</i><br>unterlegt<br>▲ ✔ | <b>v</b> - Tasten zum Eingeben<br>- Anzeige im Display<br>- Softkeys für hoch oder runter | 12345<br>►≺ | - Eingabe von Namen oder Ziffern<br>- Softkey für rechts oder links |
|---------------------------------------|-------------------------------------------------------------------------------------------|-------------|---------------------------------------------------------------------|
| neue Abk                              |                                                                                           |             |                                                                     |
| DNID                                  | Data Network Identification                                                               |             |                                                                     |
| ENID                                  | Enhanced Network Identifier                                                               |             |                                                                     |
| PSDN                                  | Packet Switched Data Network                                                              |             |                                                                     |

- PSTN Public Switched Telephone Network (analoges Telefonnetz)
- FAX Telefax Telefaksimile Fernkopie Übertragung eines Bildes auf Papier im Empfangsgerät
- Telex Teleprinter Exchange Fernschreiben 5-bit Zeichensatz um die 10 Zeichen pro Sekunde
- X25 Datenprotokoll für Computernetze über das Telefonnetz

#### **CAPSAT - Einschalten**

## Am Anfang das Gerät und den Drucker einschalten. Die Menuzeilen oben erreicht man mit der ALT-Taste, ALT-O = Options

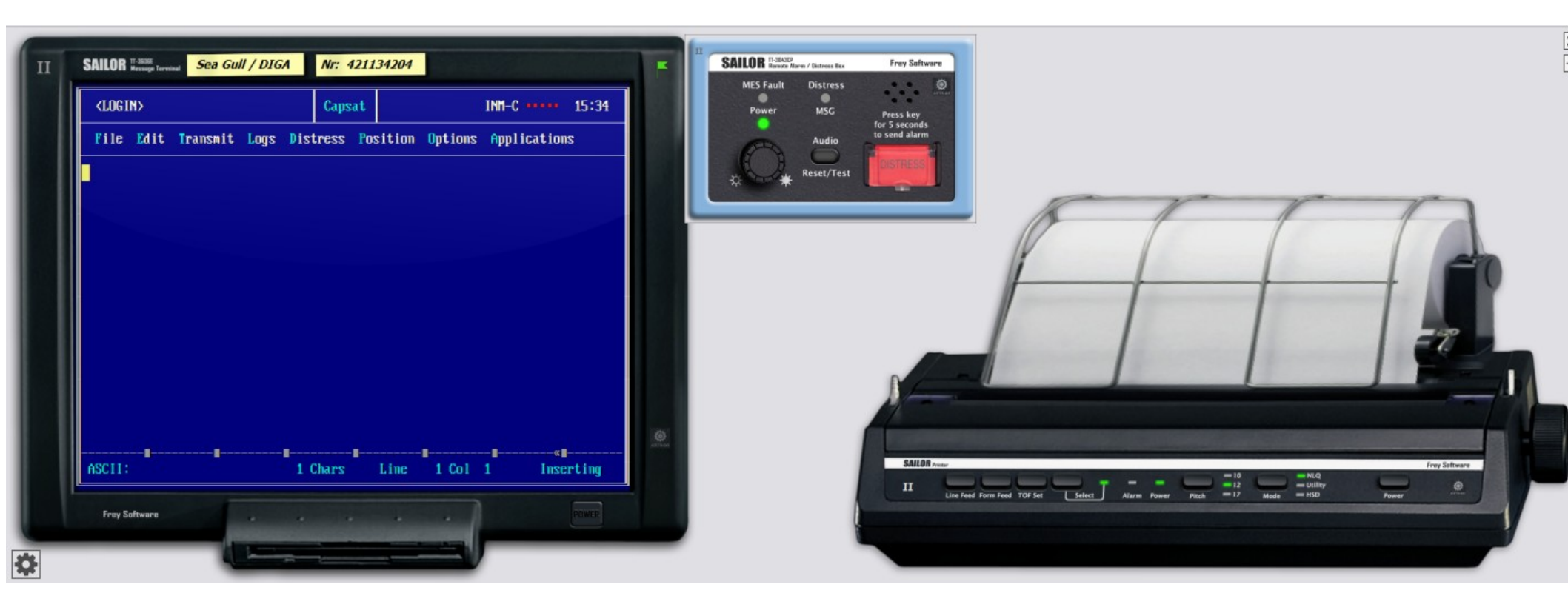

## <u>CAPSAT – 1. Einloggen</u>

## Einloggen

Du bist bei den Kapverdischen Inseln, logge dich ein und aktiviere die Zusatzgeräte

## <u>CAPSAT – 1. Einloggen</u>

## Einloggen

Du bist bei den Kapverdischen Inseln, logge dich ein und aktiviere die Zusatzgeräte

**Options - scan** oder **Options - Login** auf EAST-Atlantic

es dauert....es kommt zurück : Login succesful

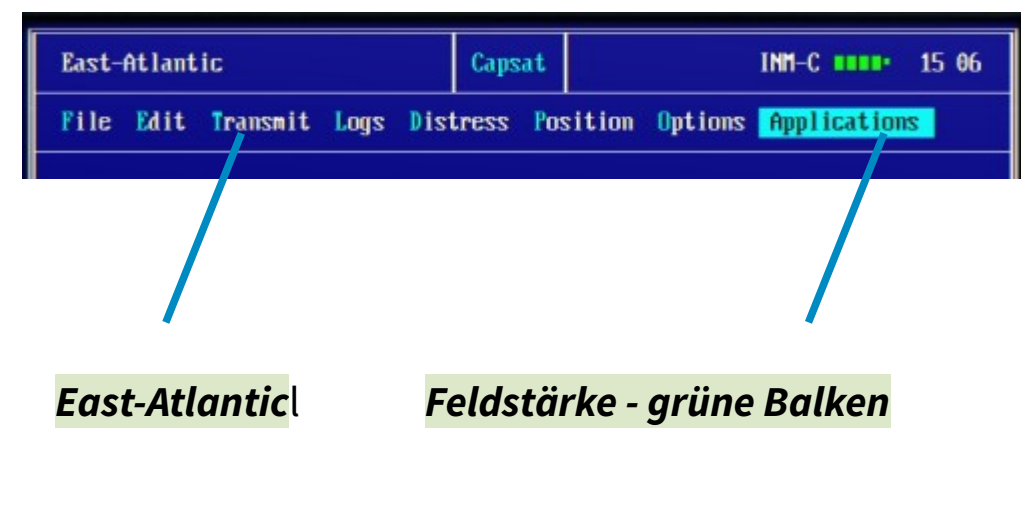

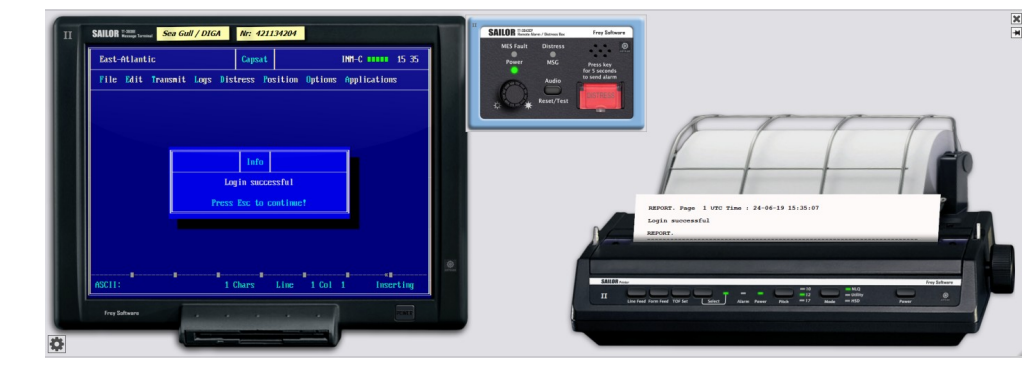

## <u>CAPSAT – 2. Position eingeben</u>

## Position, Kurs und Speed eingeben

19-33N 20,9W, bearing 020, Speed 6,5

#### CAPSAT - 2. Position eingeben

**Position eingeben** 19-33N 20-9W, bearing 020, Speed 6,5 *Alt-P Position* dann Koordinaten, Speed und Kurs

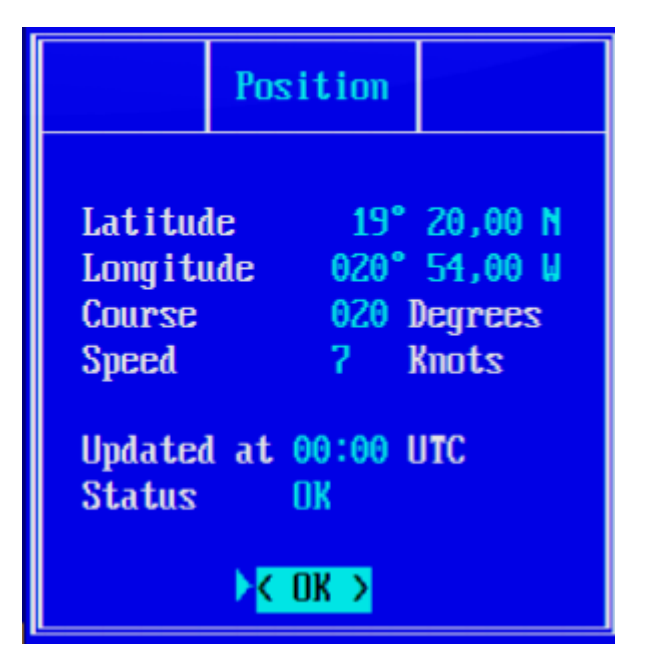

Vorsicht!

**Positionsangabe Dezimal,** nicht in Minuten Geschwindigkeit nur in Knoten - ohne Komma

## <u> CAPSAT – 3. Uhrzeit eingeben</u>

Du bist 1Stunde westlich Greewich, Bordzeit ist noch 0950 MESZ

#### <u>CAPSAT – 3. Uhrzeit eingeben</u>

Du bist 1Stunde westlich Greewich, Bordzeit ist noch 0950 MESZ

Applikation - System - Option - Clock - rechts oben sieht man die Zeit

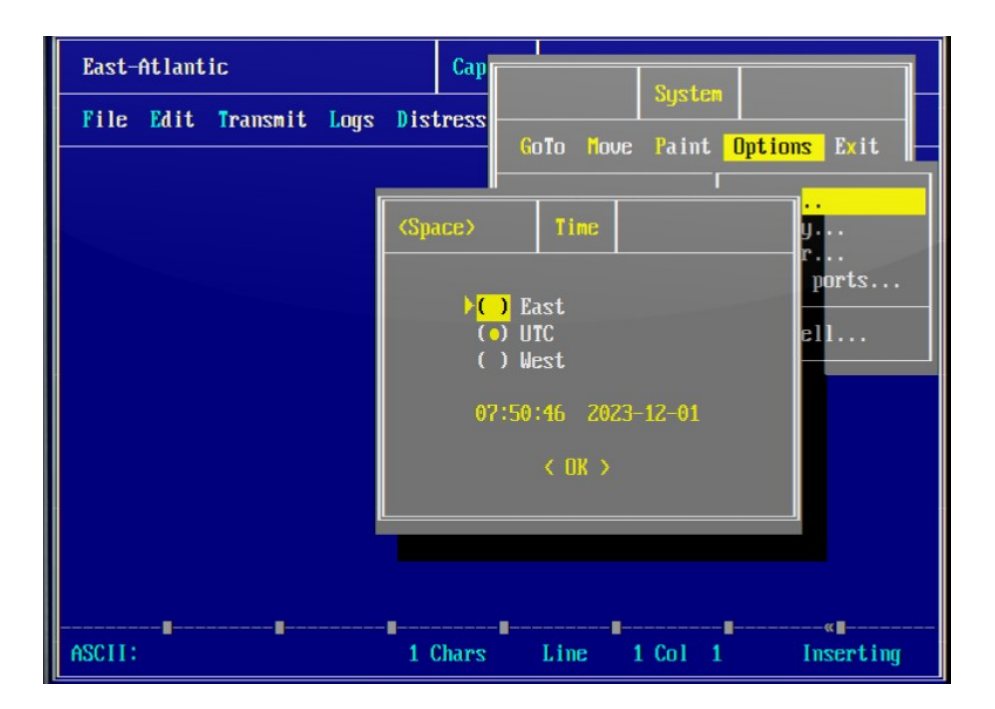

0950 MESZ = 0750 UTC

wir verwenden UTC!

## <u> CAPSAT – 4. eigene Rufnummer anzeigen</u>

Wie ist deine Rufnummer?

#### <u>CAPSAT – 4. eigene Rufnummer anzeigen</u>

*Alt-Options - TransceiverStatus*, man sieht ua die eigene Mobile-no -es geht auch einfacher : *Alt-File - about* 

| Print Saue                                                                                                    | Indate                                                                                                    | ransceiver                                                 | /                                                          |
|----------------------------------------------------------------------------------------------------|----------------------------------------------------------------------------------------------------|------------------------------------------------------------|------------------------------------------------------------|
| HARDWARE: Sys<br>IO Vtune<br>3278mV                                                                                                    | stem Clock 2023-10-2<br>OSC offset/Acc/P<br>545Hz<br>740Hz<br>121Hz                                                                      | 2 13:11 PCB f1-9<br>IIF RX/TX/AGC<br>26mA<br>2036mA<br>250 | 6801085-0038<br>B/S/Chn<br>1                               |
| SOFTWARE:<br>Synchronizatl<br>Logged in<br>TDM type<br>TDM channel n<br>Current chann<br>Current prott<br>TDM origin<br>TDM frame nu<br>BB error rate | Version 3.40. Jan 2<br>ion : yes<br>: yes<br>: NCS<br>munber : 11080<br>nel : NCS<br>ncol : Free<br>: 144<br>nber : 1401<br>: : 0 of 100 | 1 2005 17:42:15,<br>Seri 1 no<br>Hobile no<br>Preferred    | SOLAS Maritime<br>: 9408943<br>: 421151126<br>ocean : None |
|                                                                                                    | 1 Ch                                                                                                    | ars Line 1                                                 | Col 1 Insertin                                             |

| 17:42<br>Seria<br>Nobil<br>Prefe | :18,<br>1 no<br>e no<br>rred           | SOLA                 | ns r     | lar    | iti<br>940<br>421<br>Non | ne<br>8943<br>15112<br>e | 26    |
|----------------------------------|----------------------------------------|----------------------|----------|--------|--------------------------|--------------------------|-------|
| East-At I                        | antic                                  |                      | Capsat   |        |                          | INM-C                    | 13:18 |
| File Ed                          | lit Transmit                           | Logs Dist            | tress Po | sition | Options                  | Application              | s     |
| New Tele<br>New ASCI             | x<br>I                                 |                      |          |        |                          |                          |       |
| Merge f<br>Save                  |                                        | About                |          |        |                          |                          |       |
| Print t<br>Print f               | CAPSAT<br>Version 3.46<br>(C) Frey Sol | 9 10-12-01<br>Ftware |          |        |                          |                          |       |

Transceiver:

Version 3.40

Serial: 9408943

Mobile: 421151126 Maritime

Press any key to continue!

1 Chars

New pat

Exit...

About.

ASCI1:

Inserting

1 Col 1

Line

## <u>CAPSAT – 5. der Link-Test</u>

#### Der LinkTest

Der Linktest überprüft die Strecke zwischen dem Satelliten und der Antenne der SES.

## CAPSAT – 5. der Link-Test

## Der LinkTest

Der Linktest überprüft die Strecke zwischen dem Satelliten und der Antenne der SES. *Options - LinkTest = activate*. dann *Options - TransceiverStatus* -**Bulletin board error rate** gibt die Fehlerrate an, soll klein sein

| East-Atla | ntic                                       |              | Capsat  |                              |                | INM-C 1                           | 3:23 |
|-----------|--------------------------------------------|--------------|---------|------------------------------|----------------|-----------------------------------|------|
| File Edi  | t Transmit Log                             | s Dist       | tress P | osition                      | Option         | s Applications                    | 191  |
|           |                                            |              |         |                              | Scan<br>Login. |                                   |      |
|           |                                            | Lii          | nk test |                              |                | ans <b>n</b> ission               |      |
|           | Info                                       |              |         | -                            |                | y serial port                     |      |
| P         | Link Test finish                           | ed.<br>inue! |         | 2023 UT<br>104<br>2 OK       | с<br>          | <b>t</b><br>ver status<br>us<br>e |      |
|           | Forward atte<br>Return attem<br>Alarm test | npts<br>pts  |         | 1 UK<br>1 OK<br>1 OK<br>7 OK |                | ation                             | ]    |
|           | Signal stren<br>Overall resu               | gth<br>It    |         | +13d<br>3 OK                 | BOK            |                                   |      |
| ASCII:    |                                            | 1 (          | Chars   | Line                         | 1 Col          | 1 Insert                          | ing  |

#### Warnung:

Wenn in einer bestimmten Zeit drei Linktests durchgefahren werden, geht die INMARSAT-Organisation von einem unauthorisiertes Einloggen aus und sperrt die SES von Land aus. Notrufe funktionieren noch.

## <u>CAPSAT – 6. Ausschalten</u>

#### Ausschalten:

Schalte aus

## CAPSAT – 6. Ausschalten

#### Ausschalten:

Schalte ich die Empfangsbereitschaft ab ohne vorher auszuloggen, kann es mehrere Versuche geben, die Station zu erreichen und meine Gebühren laufen weiter.

|           |              |              |         | IMI-C III IS                                                 |
|-----------|--------------|--------------|---------|--------------------------------------------------------------|
| File Edit | Transmit Log | s Distress I | osition | Options Applications                                         |
|           |              |              |         | Scan<br>Login<br>Abort transmission<br>Secondary serial port |
|           |              |              |         | Link test<br>Transceiver status<br>GPS status<br>Test Mode   |

Deswegen: **Options - Logout - Confirm - Yes** und 15sec warten... **Logout successful** jetzt erst ausschalten.

! bei EGCs ONLY (Enhanced Group Calls - erweiterter Gruppenruf) sind Empfänger und Sender blockiert !

## ! bei EGCs only sind Empfänger und Sender blockiert ! Options - Configuration - EGC

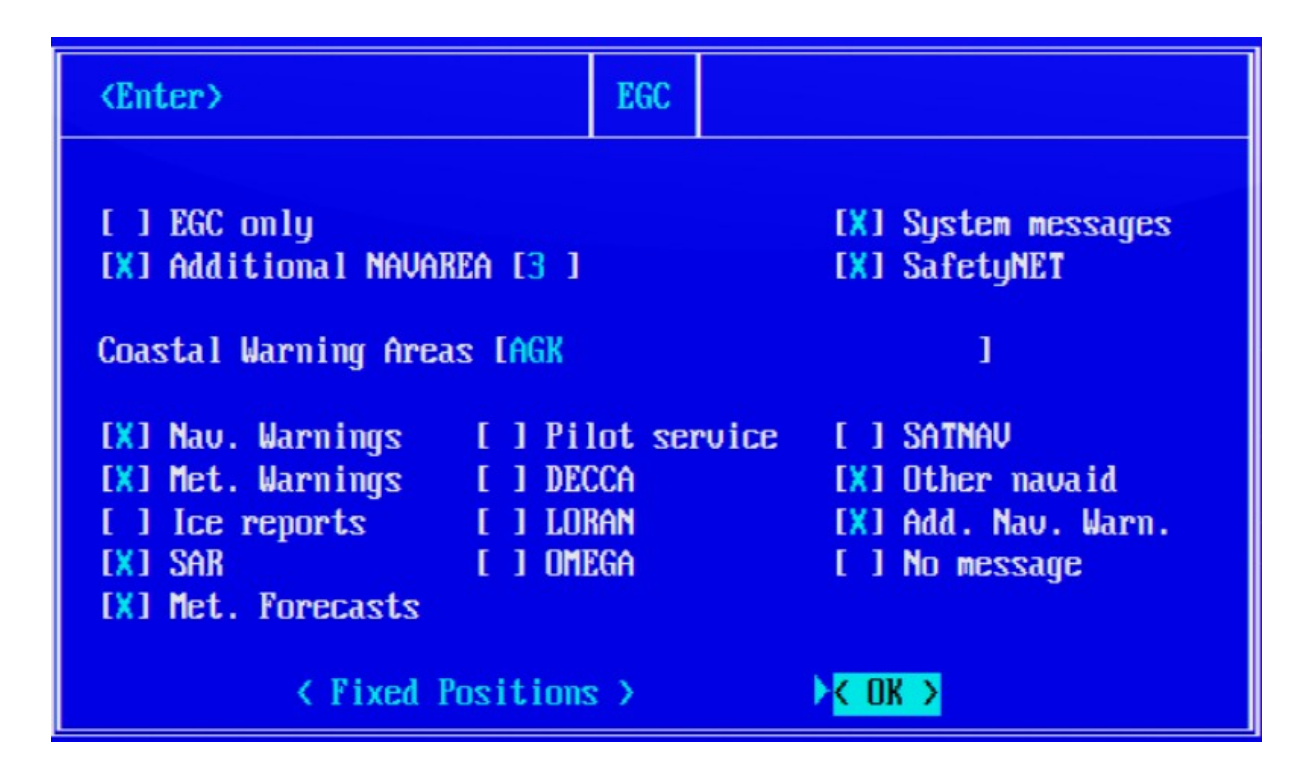

Heute gibt es 21 NavAreas, die mit römischen Zahlen I -V - X usw. bezeichnet werden. Zusätzlich ist iedes Navarea noch in weitere sg. **Coastal Warning Areas A-Z** unterteilt

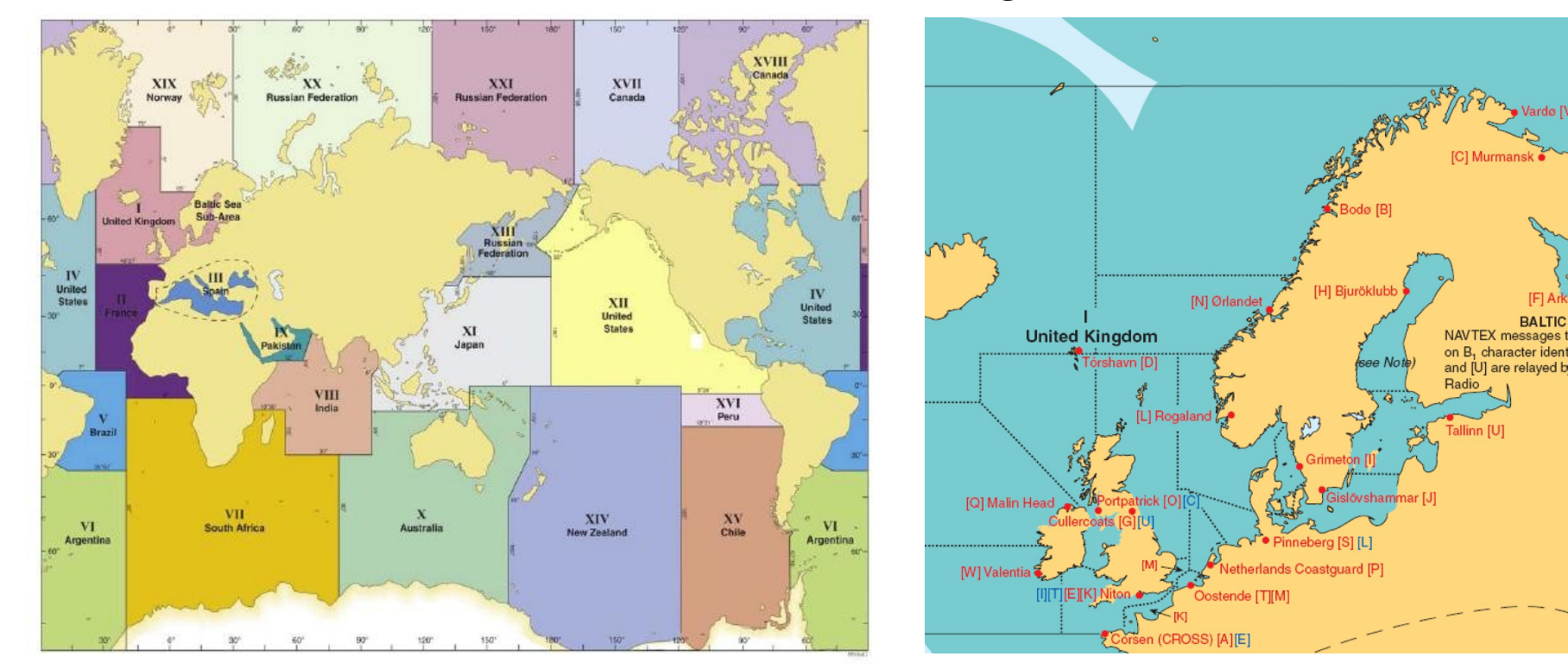

Einteilung der Erde in NavAreas

Einteilung von NavAreas in Coastal Warning Areas

Ich gebe die Bereiche ein, in denen ich mich befinde, bzw, wo ich hinfahre.

Ich bin im NavArea 01 auf dem Weg zum NavArea <mark>02</mark>, zusätzlich will ich nur die Bereiche "**KSW"**) haben. Jetzt noch die Art von Nachrichten, die ich haben will:

Navigations- und Wetter- Warnungen und -Meldungen sowie SAR-Nachrichten.

Ich gebe die Bereiche ein, in denen ich mich befinde, bzw, wo ich hinfahre.

Ich bin im NavArea 01 auf dem Weg zum NavArea <mark>02</mark>, zusätzlich will ich nur die Bereiche "**KSW")** haben. Jetzt noch die Art von Nachrichten, die ich haben will:

Navigations- und Wetter- Warnungen und -Meldungen sowie SAR-Nachrichten.

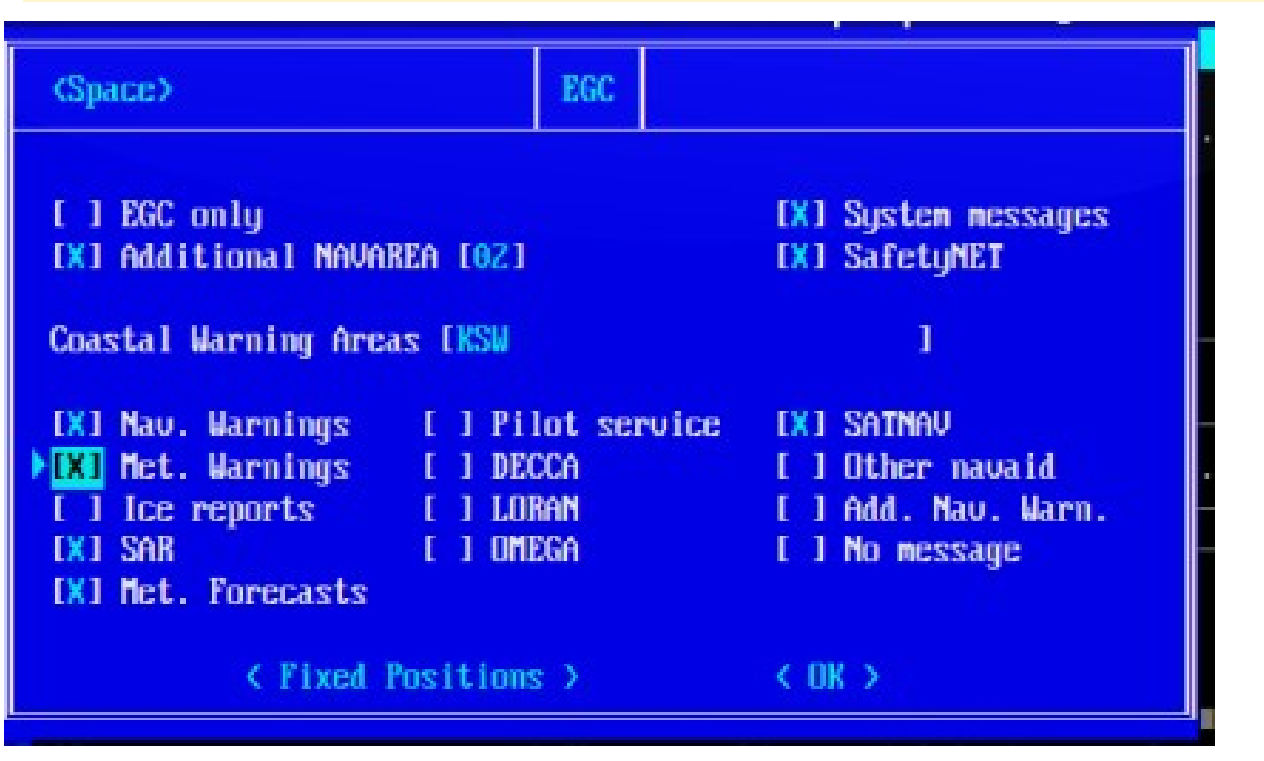

DECCA, LORAN, OMEGA sind veraltete Funknavigationssysteme.

Bei *Fixed Positions* können bis zu fünf feste Standorte eingeben werden, z. B. das Reiseziel oder kritische Navigationsstellen wie ein Kap oder ein Kanal

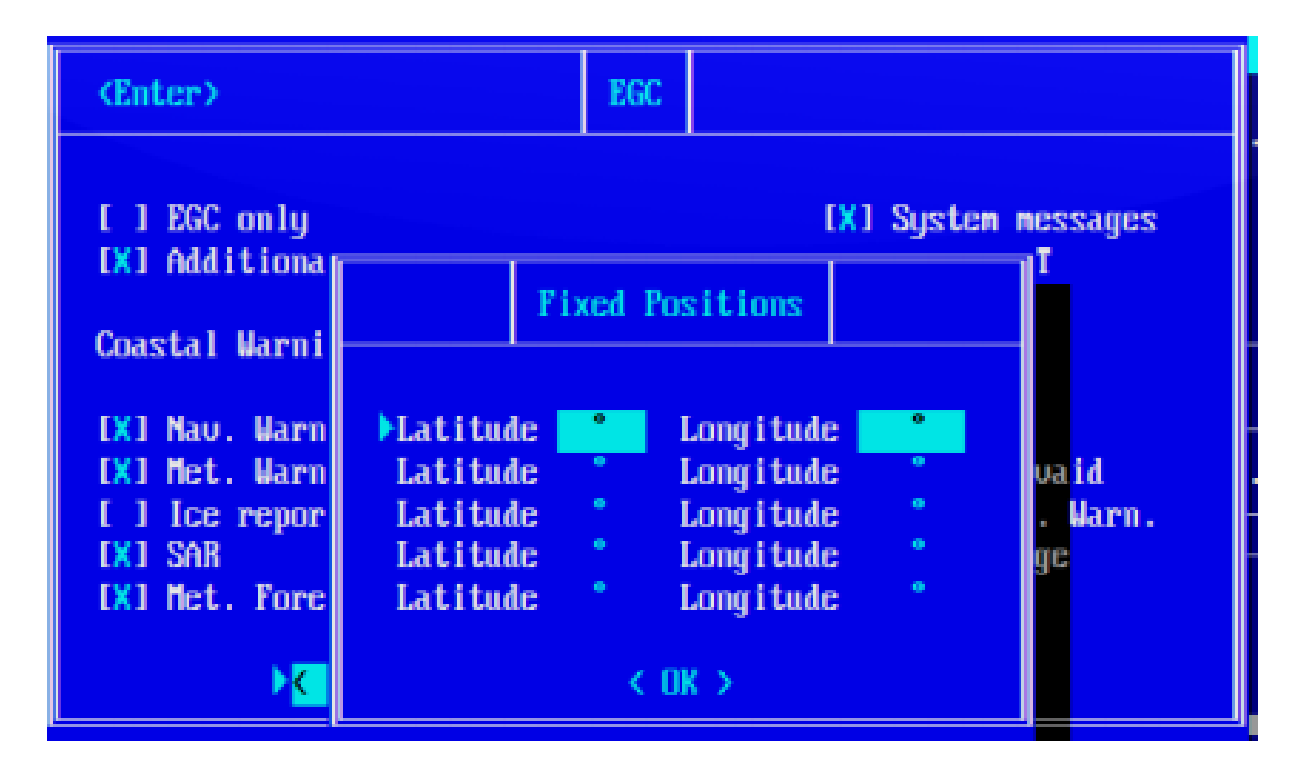

Unter **Options - Configuration Routing** wird der Speicherort angegeben - hier Directory\File und/oder Drucker. Ist **Local Prn** aktiviert, werden MSIs gedruckt.

## Vorstellbare Frage bei der Prüfung: Wie drucken Sie MSI aus?

| (Space)                       | Routing    |           |                |
|-------------------------------|------------|-----------|----------------|
|                               | Diskette   | : Local I | Prn Remote Prn |
| ▶Mail                         | [X]        | [X]       | []             |
| EGC System                    | []         | (X)       | []             |
| EGC FleetNet                  | []         | [X]       | []             |
| EGC SafetyNET Routine+Safety  | []         | [X]       | E 1            |
| EGC SafetyNET Urgent+Distress | 1.1        | [X]       | [1]            |
| Message log files             | [X]        |           |                |
| Local printer installation    | [X] F      | PC [X]    | Transceiver    |
| No automatic printer changeou | er []      |           |                |
| Path of Mail: C:NFREYSOFTNLRC | TUTORNINHA | RSAT      |                |
| Path of EGC: C:NFREYSOFTNLRC  | TUTORNINMA | RSAT      |                |
| Path of Log: C:NFREYSOFTNLRC  | TUTORNINMA | RSAT      |                |
|                               | < OK >     |           |                |

Ansehen kann man die MSI unter **Logs - EGC** 

Das Dringlichkeitsfeld in den EGCs kann **NOR**mal, **SAF**ety, **URG**ency oder **SOS** sein.

## <u>CAPSAT – 8 Adressbuch</u>

Seacloud 581 4 211 23234, Sonderzeichen aktivieren

ins Adressbuch aufnehmen

#### <u>CAPSAT – 8 Adressbuch</u>

#### Applications - Adressbank oder F3 - new -

An Seacloud 581 4 211 23234, Sonderzeichen aktivieren

| File Edit Transmit Logs Distress Pos<br>Addre<br>Select Mark New Revi                         | sition Options Applications                                                                                                    |
|-----------------------------------------------------------------------------------------------|----------------------------------------------------------------------------------------------------|
| Addre<br>Select Mark New Revi                                                                 | essbook                                                                                                    |
|                                                                                               | ise Frase Uptions                                                                                                    |
| Seacloud () T<br>medical advice () X<br>() Y<br>() P<br>() P<br>() D<br>() D<br>() E<br>Numbe | Telex () 5 Bit<br>Tobile () 7 Bit<br>(.25 (•) 8 Bit<br>Fax<br>PSTN [] Position<br>Special [] Prefixed<br>ONID<br>E-mail<br>er: 581421123234 |

# Telex

<mark>Mobile</mark>

X.25 -Datex-P Datenprotokoll für Telefonnetze FAX - Telefaxsimile -kein Bild reiner Text PSTN - public switched ..- allg. Telefonnetz Special DNID - Data Network Identifier E-mail

## <u> CAPSAT – 8 Adressbuch</u>

Den Eintrag für Seacloud ändern auf 5 bit

## <u> CAPSAT – 8 Adressbuch</u>

Den Eintrag für Seacloud ändern auf 5 bit

## **Revise** ändern auf 5bit und dann <mark>ok</mark>

| East-Atlantic |                            | Capsat                                                        |                                                                 | INM-C                                                           | 8:21 |
|---------------|----------------------------|---------------------------------------------------------------|-----------------------------------------------------------------|-----------------------------------------------------------------|------|
| File Edit Tra | nsmit Logs Dist            | ress Pos                                                      | ition Opt                                                       | tions Applications                                              |      |
|               | (Enter)                    | Addre                                                         | ssbook                                                          | Ontions                                                         |      |
|               | Seacloud<br>medical advice | () T<br>(•) M<br>() X<br>() F<br>() P<br>() S<br>() D<br>() E | celex<br>lobile<br>1.25<br>ax<br>STN<br>Special<br>NID<br>-mail | (•) 5 Bit<br>() 7 Bit<br>() 8 Bit<br>[] Position<br>[] Prefixed |      |
| Telex:        |                            |                                                               |                                                                 | I Caca                                                          | ting |

## <u> CAPSAT – 9 der Editor</u>

Öffne das file C:\Freysoft\LRCTutuor\inmarsat\testdata.txt

## <u>CAPSAT – 9 der Editor</u>

## Öffne das file

C:\Freysoft\LRCTutuor\inmarsat\testdata.txt

Man bewegt sich durch die Verzeichnisse (Ordner) über Path mit 🔺 🗡, also Alt-F - load File -

## Path 🔺 🖌

| East-Atl           | antic                            |                  | Capsat             |                      |          | INM-C        | 8:40  |
|--------------------|----------------------------------|------------------|--------------------|----------------------|----------|--------------|-------|
| File Ed            | lit Transmit Log                 | s Dist           | tress P            | osition              | Options  | Applications | :     |
| New Tel            | Se                               | lect f           | ile                |                      |          |              |       |
| New ASC<br>Load fi | Select View M                    | ask Pa           | ath                |                      |          |              |       |
| Save               | Filename S                       | ize              | lime D             | ate                  |          |              |       |
| Print t            | C .BAT<br>CAPZZ1 .EXE 3          | 20 1<br>6305 1   | 16:27 Z<br>16:19 Z | 023-12-0<br>023-12-0 | )3<br>)3 |              |       |
| Print f            | INMAR_C1.DOC<br>SUBDIR *         | 1849 1<br>DIR* 1 | 16:19 Z<br>12:24 Z | 023-12-0<br>023-11-0 | )3<br>)2 |              |       |
| Directo<br>New pat | TESTDATA.TXT                     | 87 1             | 16:34 2            | 023-12-0             | 3        |              |       |
| Exit<br>About      |                                  |                  |                    |                      |          |              |       |
|                    | Files: 5 *.*<br>Path: C:NFREYSOF | TNLRCT           | Free:<br>JTORNINM  | 2473138<br>Arsat     | 3585     | _            |       |
| Telex:             |                                  | 1 (              | Chars              | Line                 | 1 Col    | 1 Inser      | rting |

Nie ein File im Editor stehen lassen, sowas wie schließen gibt es nicht, deswegen **New Telex**  es gibt ein paar Kürzel:

- to: Empfänger Firma
- att: zu Händen Name
- *fm:* Absender Schiffsname/Callsign jetzt der Text....

## ALT+F6 oder Edit PositionIns liefert :

## 421151268 12291343 1300.12S 04305.40E 140009

| { | 421151268  | 1229   | 1343    | 1300.12S   | 04305.40E   | 140  | 009}   |
|---|------------|--------|---------|------------|-------------|------|--------|
| { | 421151268  | 29.12. | 13:43   | 13°00,12'S | 043°05,40'E | 140° | 009Kn} |
| { | InmarsatNo | Datum  | Uhrzeit | Position   |             | Kurs | Speed} |

*= das Gleichheitszeichen markiert das Textende - oder/und eine Leerzeile einfügen* 

rgds Master + - die "Unterschrift" das "+" nicht vergessen

nnnn Ende des Files - ohne "nnnn" ist nicht bestanden

! Editor leeren nach Gebrauch - File-new !

#### CAPSAT – 10 FAX verschicken

Du schickst ein FAX an Transworld Antwerpen Frau Maier. Gib Pos, Bearing, MMSI und Schiffsname ein. Text auf englisch sinngemäß : Ankunftszeit wie erwartet. Speichere das File unter "Ankunft.txt" ab und schicke das FAX sofort weg und verlange eine Bestätigung, dass das FAX gesendet ist. Du wählst eine europäische Land Station.

#### CAPSAT – 10 FAX verschicken

Du, Ute, schickst ein FAX an Transworld Antwerpen, Frau Maier. Gib Pos, Bearing, MMSI und Schiffsname ein. Text auf englisch sinngemäß : Ankunftszeit wie erwartet Speichere das File unter "Ankunft.txt" ab und schicke das FAX sofort weg und verlange eine Bestätigung, dass das FAX gesendet ist. Du wählst eine europäische Land Station.

to: Transworld Antwerpen
att: Mrs. Maier
fm: Seacloud 4 21151268
Pos: 421151268 12291343 1300.12S 04305.40E 140009
ETA as expected

=

**rgds** Master + nnnn

#### CAPSAT – 10 FAX verschicken

Du, Ute, schickst ein FAX an Transworld Antwerpen, Fr. Maier. Gib Pos, Bearing, MMSI und Schiffsname ein. Text auf englisch sinngemäß : Ankunftszeit wie erwartet. Speichere das File unter "Ankunft.txt" ab und schicke das FAX sofort weg und verlange eine Bestätigung, dass das FAX gesendet ist. Du wählst eine europäische Land Station. transmit - auf Position "To" Leertaste drücken oder F3 -> man ist im Adressbuch New - Transworld - FAX 7bit - Nummer 003226879240 - ok - Select - Land Station -FranceTelekom" - Text im Editor - Routine - RequestConfirmation - Print -

immediateTransmission - send

oben links kommt : sendings .... warten.....Log ansehen: *Logs transmit log - print* 

|   | (Enter)            | Transmit | Mobile 4211265            | )5 |
|---|--------------------|----------|---------------------------|----|
| s | To:                |          |                           |    |
|   | Transporld         |          | (•) Routine               |    |
|   | 003226879240       |          | ( ) Non-Urgent            |    |
| n | Fax 7bit           |          | () Distress               |    |
|   | Land Station:      |          | [X] Request confirmation  |    |
| n | 121 France Telecom |          | [] Print                  |    |
|   | [X] Text in editor |          | [X] Immediate transmissio | m  |
|   | K SEND >           |          |                           |    |

## <u> CAPSAT – 11 Telex verschicken</u>

Du schickst ein Telex an Transas Marine und gleichzeitig an Bremen Hapag. Gib Pos, Bearing, MMSI und Schiffsname ein. Text auf englisch sinngemäß : Ankunftszeit wie erwartet

schicke das Telex sofort weg und verlange eine Bestätigung, dass das Telex gesendet ist. Du wählst eine europäische Land Station. Answerback 455678

## <u> CAPSAT – 11 Telex verschicken</u>

Du schickst ein Telex an Transas Marine und gleichzeitig an Bremen Hapag. Gib Pos, Bearing, MMSI und Schiffsname ein. Text auf englisch sinngemäß : Ankunftszeit wie erwartet schicke das Telex sofort weg und verlange eine Bestätigung, dass das Telex gesendet ist. Du wählst eine europäische Land Station. Answerback 455678

transmit - auf Position "To" Leertaste drücken oder F3 -> man ist im Adressbuch New - Transas - Telex 5bit - Nummer 41421121022 - ok evtl. noch Hapag Bremen eingeben, beide markieren, dann - Select - Land Station -FranceTelekom" - Text im Editor - Routine - RequestConfirmation - Print immediateTransmission - send oben links kommt : sendings .... warten.....Log ansehen: Logs transmit log - print

## CAPSAT – 12 Access Codes

neuen Empfänger als AccessCode eingeben:

32 medical advice
38 medical assistance
39 maritime Assistance
41 meteo report
43 ship position report
91 link test

- to obtain medical advice
- requires urgent evacuation
- requires assistance or towing
- weather-observing vessels to send their observations.
- AMVER or AUSREP
- telex receiver check.

91 als neuen Empfänger abspeichern

## CAPSAT – 12 Access Codes

neuen Empfänger als AccessCode eingeben:
32 medical advice - to obtain medical advice
91 AutoLineTest - telex receiver check.

32 als Empfänger eingeben und Text mitschicken... File - new Text Transmit - Adressbook - space - new - special - 5bit - - access code 32(für medico) - ok transmit - medical advice - text in editor -send

jetzt editor aufrufen und leeren *Alt-F - new* 

91 als neuen Empfänger abspeichern *Adressbuch - new - Special - 5 bit - Code* 91 eingeben *send* warten - Logfile ansehen oder der Drucker hat gedruckt Antwort: The quick brown fox jumps over the lazy dog1234567890.

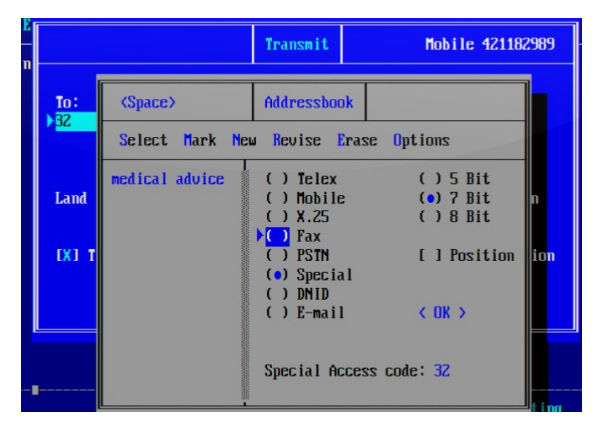

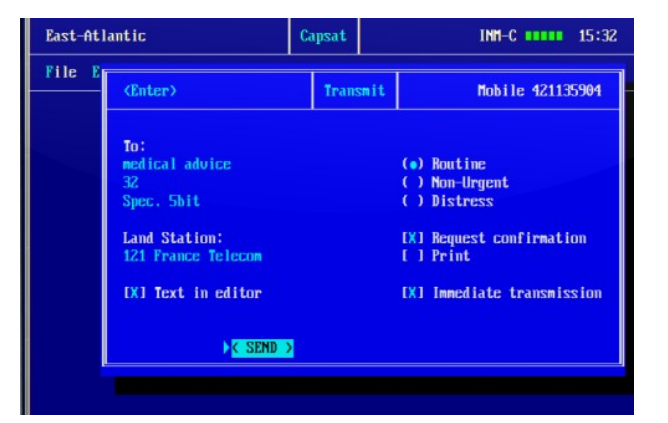

## CAPSAT – 13 schneller Notruf

Du hast keine Ahnung von allem und keine Zeit, verschicke einen Notruf

#### <u>CAPSAT – 13 schneller Notruf</u>

Du hast keine Ahnung von allem und keine Zeit, verschicke einen Notruf

DISTRESS- Knopf für 5 sec drücken,

macht nur Sinn wenn die Position vom GPS stimmt

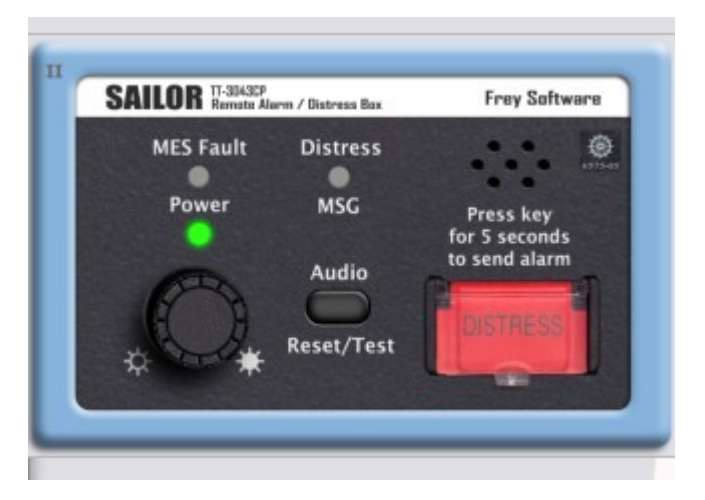

## <u>CAPSAT – 14 detailierter Notruf</u>

Auf 01-45,3N 010-20W sinkst Du nach Kollision mit einem unbekanntem Gegenstand. es ist windstill und die Maschine ist ausgefallen.

## <u>CAPSAT – 14 detailierter Notruf</u>

Auf 01-45,3N 010-20W sinkst Du nach Kollision mit einem unbekanntem Gegenstand. es ist windstill und die Maschine ist ausgefallen.

#### Alt-D, Position usw eingeben, OK, dann an der Distress-Box für 5sec DISTRESS drücken

| (Enter)                | Enter> Setting Distress Message |                        |  |  |  |  |  |  |
|------------------------|---------------------------------|------------------------|--|--|--|--|--|--|
| Land Station:          |                                 |                        |  |  |  |  |  |  |
| 121 France le          | lecom                           | () Undes ignated       |  |  |  |  |  |  |
|                        |                                 | () Fire/explosion      |  |  |  |  |  |  |
| Latitude               | 01° 45,30 N                     | () Flooding            |  |  |  |  |  |  |
| Longitude 010° 20,00 W |                                 | () Collision           |  |  |  |  |  |  |
| Course                 | 020 Degrees                     | () Grounding           |  |  |  |  |  |  |
| Speed (                | ) Knots                         | () Listing             |  |  |  |  |  |  |
|                        |                                 | (•) Sinking            |  |  |  |  |  |  |
| Updated at 14          | :48 UTC                         | ( ) Disabled & adrift  |  |  |  |  |  |  |
| Status OK              |                                 | () Abandoning ship     |  |  |  |  |  |  |
|                        |                                 | () Reg. Assistance     |  |  |  |  |  |  |
|                        |                                 | () Piracu/armed attack |  |  |  |  |  |  |
|                        | <mark>≻&lt; OK &gt;</mark>      |                        |  |  |  |  |  |  |

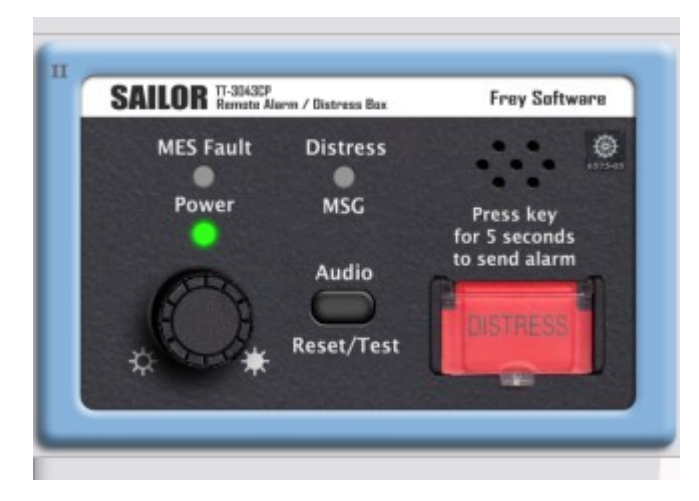

#### <u>CAPSAT – 15 ausführlicher Notruf</u>

Auf 47-45,3N 011-20E musst du wegen Feuer das Schiff verlassen.

Du gehst mit vier weiteren Personen ins Rettungsfloß, eine davon hat Verbrennungen zweiten Grades.

#### <u>CAPSAT – 15 ausführlicher Notruf</u>

Auf 47-45,3N 011-20E musst du wegen Feuer das Schiff verlassen.

Du gehst mit vier weiteren Personen ins Rettungsfloß, eine davon hat Verbrennungen zweiten Grades.

| Text:                                                                                                    | Mauday                                                       | (Enter)                                                   | Transmit | Mobile                                                                  |
|----------------------------------------------------------------------------------------------------|--------------------------------------------------------------|-----------------------------------------------------------|----------|-------------------------------------------------------------------------|
| de (this is) Seacloud / DF2424<br>Pos 47-45-3N 011-20E<br>ship is on fire<br>five persons get into the life raft | Mayday<br>Schiffsname / Callsign<br>Position<br>Was ist?<br> | To:<br>SEARCH & RESCUE                                    |          | ( ) Routine<br>( ) Non-Urgent<br>(•) Distress                           |
| one person with second-degree burns<br>Master+<br>nnnn                                                           | <br>Leerzeile<br>Master+<br>Abschluss                        | Land Station:<br>121 France Telecom<br>[X] Text in editor |          | <pre>[X] Request confirmation [ ] Print [X] Immediate transmissio</pre> |
|                                                                                                    |                                                              | C SEND >                                                  |          |                                                                         |

Text eingeben, dann - Transmitt - Distress - Land Station - Text in Editor - send -confirm - yes